## ขั้นตอนการสมัครเข้าแข่งขันกิจกรรม ในโครงการราชภัฏวิชาการครั้งที่ 3

1. เข้าสู่เว็บไซต์ http://openhouse.npru.ac.th

2. กดที่ปุ่ม "**สมัครใช้งานระบบ"** เพื่อทำการสมัครเข้าร่วมกิจกรรมในภาพที่ 1

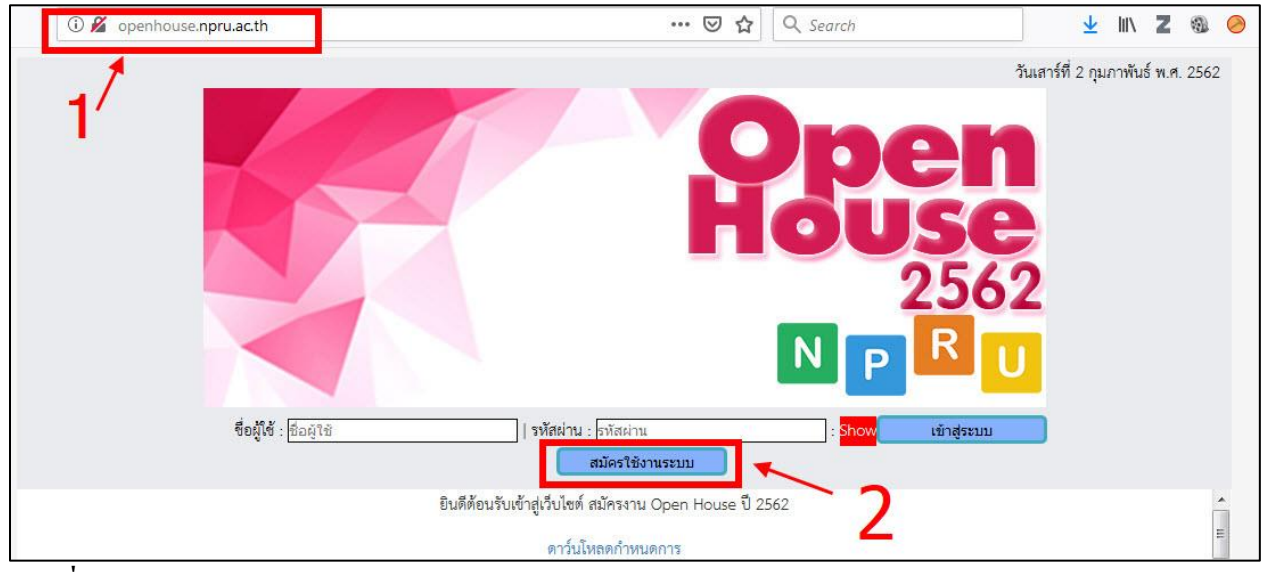

ภาพที่ 1 หน้าจอแรก open house

3. หลังจากกดที่ปุ่มสมัครเข้าใช้งานระบบจะปรากฏหน้าสมัครเข้าใช้งานซึ่งผู้สมัครจะต้องกรอกรายละเอียด

4. กรอกรายละเอียดให้ครบถ้วน โดยเฉพาะการติดต่อเพื่อสะดวกในการประสานงาน

เมื่อกรอกรายละเอียดครบแล้วจึงกดปุ่ม "สมัครใช้งาน" ในภาพที่ 2

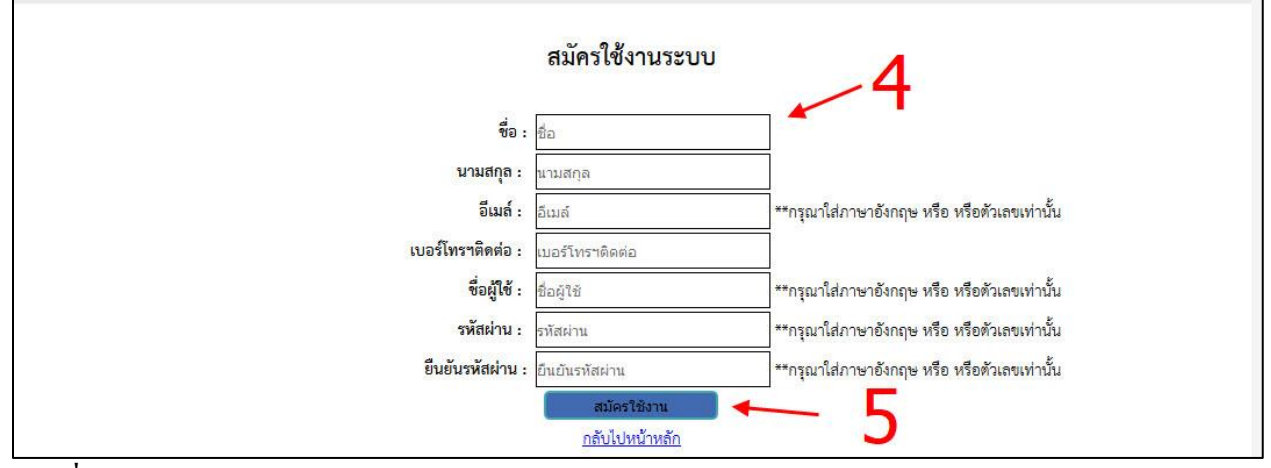

**ภาพที่ 2** หน้าจอแรกสมัครใช้งานระบบ

6. หลังจากสมัครแล้วหน้าจอจะกลับไปยังหน้าแรก ให้ท่านกรอก username และ password ตามที่ท่านได้สมัคร ไว้เพื่อเข้าสู่การใช้งาน ดังภาพที่ 3

|              |                                           | NP                  | RU          |
|--------------|-------------------------------------------|---------------------|-------------|
| ชื่อผู้ใช้ : | รหัสผ่าน : •••••••••••<br>สมัครใช้งานระบบ | : <mark>Show</mark> | เข้าสู่ระบบ |

ภาพที่ 3 หน้าจอเข้าใช้งานระบบ

 หมื่อเข้าสู่ระบบแล้ว ท่านจะต้องเพิ่มรายละเอียดที่เกี่ยวข้องก่อนการลงทะเบียนกิจกรรม โดยในส่วแรกให้ท่าน กดที่ปุ่ม "โรงเรียน" ดังภาพที่ 4

|         | 100                                          | IN                                     |           |  |
|---------|----------------------------------------------|----------------------------------------|-----------|--|
|         | N                                            | : ออกจากระบบ                           |           |  |
| หน้าแรก | โรงเรียน                                     | ผู้เข้าร่วมแข่ง                        | ลงกิจกรรม |  |
| 7       | 🕶 แต่ต้อนรับเข้าสู่เว็บไซต์ สมัก<br>ผลการบัน | ารงาน Open House ปี 2562<br>เท็กข้อมูล |           |  |
|         | กรุณาเลือกโร<br>ดาว์นโหละ                    | งเรียนของท่าน.<br>กกำหนดการ            |           |  |

ภาพที่ 4 หน้าจอเพื่อเข้าสู่การลงทะเบียนข้อมูลโรงเรียน

8. ระบบจะพาท่านไปสู่หน้าจอในการลงทะเบียนโรงเรียนที่จะเข้าร่วมกิจกรรม ท่านสามารถเลือกจากจังหวัดที่ โรงเรียนของท่านตั้งอยู่ หรือ ใช้วิธีการระบุชื่อโรงเรียนแล้วกด enter เพื่อก้นหา ดังภาพที่ 5

|                                     |                     | ผู้ใช้ : 💦 ออกจาก                             | าระบบ              |
|-------------------------------------|---------------------|-----------------------------------------------|--------------------|
| 0                                   |                     | <u> หน้าแรก โรงเรียน ผู้เข้าร</u>             | ร่วมแข่ง ดงกิจกรรม |
| 8                                   | *                   | กรุณาเลือกโรงเรียนขอ                          | งงท่าน.            |
| นครศรีธรรมราช                       |                     | **กดปุ่ม Enter เพิ่มค้นหา                     |                    |
| กาญจนบุรี<br>กาฬสินธุ์<br>กำแหงเพชร | รหัส                | ชื่อโรงเรียน                                  | จังหวัด            |
| ขอนแก่น<br>จันทบุรี                 | 3763                | มหาวิทยาลัยราชภัฏนครศรีธรรมราช                | นครศรีธรรมราช      |
| ฉะเชิงเทรา<br>ชลบุรี<br>ชัยนาท      | 8386                | มหาวิทยาลัยวลัยลักษณ์                         | นครศรีธรรมราช      |
| ชัยภูมิ<br>ชุมพร<br>ตรัง            | 7530                | มหาวิทยาลัยเทคโนโลยีราชมงคล วิทยาเขตนครศรีธรร | มราช นครศรีธรรมราช |
| ตราด<br>ตาก<br>นครนายก              | 7418                | วิทยาลัยการอาชีพนครศรีธรรมราช                 | นครศรีธรรมราช      |
| นครปฐม<br>นครพนม                    | 7 <mark>41</mark> 6 | วิทยาลัยการอาชีพพรหมดีรี                      | นครศรีธรรมราช      |

**ภาพที่ 5** หน้าจอเลือกโรงเรียน

9. เมื่อพบชื่อโรงเรียนที่ท่านต้องการแล้ว จะพบว่ามีปุ่ม "select" อยู่ ให้ท่านกดที่ปุ่มดังกล่าวเพื่อเป็นการยืนยัน โรงเรียนเข้าสู่ระบบ ดังภาพที่ 6

| เลือก  | รหัส | ชื่อโรงเรียน                            | จังหวัด       |
|--------|------|-----------------------------------------|---------------|
| Select | 2814 | มหาวิทยาลัยเทคโนโลยีราชมงคลล้านนา สำปาง | ลำปาง         |
| Select | 2820 | รงเรียนสวนกุหลาบวิทยาลัย                | กรุงเทพมหานคร |
| Select | 2821 | โรงเรียนสตรีวิทยา                       | กรุงเทพมหานคร |

ภาพที่ 6 หน้าจอการเลือกโรงเรียน

10. จากนั้นหน้าจอจะแสดงผลการยืนยันโรงเรียนที่ท่านเลือก ซึ่งในขั้นต่อไปให้ท่านลงทะเบียนนักเรียน ผู้เข้าร่วมกิจกรรม โดยการกดที่ปุ่ม **"ผู้เข้าร่วมแข่ง"** ดังภาพที่ 7

 ระบบจะให้ท่านกรอกชื่อผู้ที่จะเข้าร่วมกิจกรรม โดยจะให้กรอกคำนำหน้าชื่อ ชื่อ และนามสกุล กรุณา ตรวจสอบความถูกต้องเพราะข้อมูลในส่วนนี้จะใช้ในการทำใบประกาศนิยบัตร

|                       | หน้าแรก                          | โรงเรียน                | ผู้เข้าร่วมแข่ง                    | <b>ลงกิจกรรม</b>              |       |    |
|-----------------------|----------------------------------|-------------------------|------------------------------------|-------------------------------|-------|----|
|                       | กำลังบันทึ                       | กข้อมูลของโรงเรี        | ร่ยน วิทยาลัยการอา                 | าขีพหัวไทร<br>10              |       |    |
| <mark>ลำดับที่</mark> | ชื่อ (กรุณาใส่ คำนำหน้าชื่อ ชื่อ | เ นามสกล ให้ถูกต้อง เท่ | งื่อใช้ทำใบประก <mark>า</mark> ศฯ) | <b>จ</b> ำนวนกิจกรรมที่ลงแข่ง | แก้ไข | ลบ |
| 1                     |                                  | 11                      |                                    | บันทึก                        |       |    |
|                       |                                  | 11                      |                                    |                               |       |    |

ภาพที่ 7 หน้าจอลงทะเบียนผู้เข้าร่วมแข่งขัน

12. เมื่อกรอกข้อมูลผู้เข้าร่วมแข่งขันแล้ว จะปรากฏรายชื่อผู้เข้าร่วมแข่งขันพร้อมทั้งปุ่มแก้ไข และ ลบข้อมูลของ ผู้แข่งขัน ดังภาพที่ 8

|                           |          |                         |                        |                           | N               | P K U                  |       |           |  |
|---------------------------|----------|-------------------------|------------------------|---------------------------|-----------------|------------------------|-------|-----------|--|
|                           |          |                         |                        | gue ann thadaile a        | ออกจากระบบ      |                        |       |           |  |
|                           |          |                         | หน้าแรก                | โรงเรียน                  | ผู้เข้าร่วมแข่ง | ลงกิจกรรม              |       |           |  |
| บันทึกข้อมูลเรียบร้อยแล้ว |          |                         | กำลังบันทึ             | กข้อมูลของโรงเรี          | ยน วิทยาลัยการอ | าขีพหัวไทร             |       | 12        |  |
|                           | ลำดับที่ | ชื่อ (กรุณาใส่ คำนำห    | น้าชื่อ ชื่อ นามสกล ให | งัถูกต้อง เพื่อใช้ทำใบประ | ะกาศฯ)          | จำนวนกิจกรรมที่ลงแข่ง  | แก้ไข | <b>NU</b> |  |
|                           | 1        | นางสาวน้ำผึ้ง แก้วสุกใส | a                      |                           |                 | ยังไม่ลงทะเบียนกิจกรรม | แก้ไข | ลบ        |  |
|                           | 2        | นางสาวมินตรา เทพาพิเ    | ทักษ์กุล               |                           |                 | ยังไม่ลงทะเบียนกิจกรรม | แก้ไข | ລນ        |  |
|                           | 3        |                         |                        |                           |                 | บันที                  | n     |           |  |

ภาพที่ 8 หน้าจอผลการลงทะเบียนผู้เข้าร่วมแข่งขัน

13. หลังจากที่กรอกข้อมูลผู้เข้าแข่งขันแล้ว ท่านสามารถกดที่ปุ่ม ลงกิจกรรม เพื่อเข้าสู่หน้าจอการเลือก ลงทะเบียนกิจกรรมแข่งขันได้ ดังภาพที่ 9

14. หากท่านกคที่ชื่อกิจกรรม ท่านจะได้รับข้อมูลกติการ และเงื่อนไขการสมักรแข่งขัน รวมทั้งช่องทางการ ติคต่อผู้ประสานงาน 15. หากท่านพบกิจกรรมที่ท่านต้องการลงทะเบียนเข้าแข่งขัน ให้ท่านกดที่ปุ่ม **"ลงทะเบียน"** เพื่อไปยังหน้าจอ การแข่งลงชื่อเข้าแข่งขันดังภาพที่ 10

|                                   |                                       |                               | ,<br>,                                  | -                     |                  |
|-----------------------------------|---------------------------------------|-------------------------------|-----------------------------------------|-----------------------|------------------|
|                                   | กำลังบันทึกข้อมูลข                    | l <mark>อง วิทยา</mark> ลัยกา | <del>เรอา</del> ชีพหัวไทร               |                       | 13               |
|                                   | /14                                   |                               |                                         |                       |                  |
| สาดับ<br>ที่ <mark>กิจกรรม</mark> | 1                                     | ประเภท                        | สถานที่                                 | เวลา                  | ลงทะเบียน        |
| 1 การแข่งขันเขียนโปร              | แกรมควบคุม การทำงานของหุ่นยนต์ Ozobot | ทีม 2คน                       | อาคารคอมพิวเตอร์<br>ชั้น 4 ห้อง C409    | 11 ก.พ. 62<br>09 00 - | <b>ดงทะเบียน</b> |
|                                   |                                       |                               |                                         | 12.00 u.              | ×                |
| รายชื่อ                           |                                       |                               |                                         |                       | 8                |
| ว อารประกวด สี่มประวั             | พศพางการเกษตร                         | เรื่อง วิตาม                  | วาคารสมเป็นขาสาสตร์                     | 11 o w 62             |                  |
| X H 13 13 5 11 3 M 64 13 5 6      | נוים וויני וינין ויצים                | 111 211                       | อาคารพูนอรทอาคาสตร<br>ชั้น 1 ห้อง SC103 | 09.00 -<br>12.00 u.   | ดงทะเบียน        |

**ภาพที่** 9 หน้าจอการลงทะเบียนเข้าร่วมกิจกรรม

16. ท่านสามารถเลือกผู้เข้าแข่งขัน ซึ่งจะแสดงข้อมูลตามที่ท่านได้กรอกไว้ในส่วนของผู้เข้าแข่งขัน และท่าน สามารถเลือก ทีม ให้ผู้เข้าแข่งขันได้ จากนั้นจึงกดปุ่ม "**เลือก"** เพื่อยืนยันการลงทะเบียน ดังภาพที่ 10

| 50      | การประกวด "ภาพที่ใช่ มุมที่ชอ  | บกับส่านักวิทยบริการและเทคโนโลยี                            | บุคคล   | อาคารหอสมุด                                        | 13 ก.พ. 62                        | ลงทะเบียน |
|---------|--------------------------------|-------------------------------------------------------------|---------|----------------------------------------------------|-----------------------------------|-----------|
|         | สารสนเทศ"                      | This Modal title                                            |         |                                                    | 10.00 -<br>12.00 น.               |           |
| รายชื่อ |                                | นางสาวน้ำผึ้ง แก้วสุกใส                                     |         | ×                                                  |                                   |           |
| 51      | การแข่งขัน แรลลี่ทัวร์ห้องสมุล | นางสววมนตรา เทพาพทกษกุล<br>กรุณาเลือก ทีม   ทีม 1 ∨   เลือก |         | ×                                                  | 11 ก.พ. 62<br>10.20 -<br>12.00 น. | ดงทะเบียน |
| รายชื่อ |                                |                                                             |         |                                                    |                                   |           |
| 52      | การช่วยฟื้นคืนชีพขั้นพื้นฐาน   |                                                             | ทึม 3คน | อาคารศูนย์ศึกษาและพัฒนา<br>จังหวัดนครปฐม<br>ขั้น 2 | 11 ก.พ. 62<br>14.00 -<br>16.00 น. | ลงทะเบียน |
| รายชื่อ |                                |                                                             |         |                                                    |                                   |           |

ภาพที่ 10 หน้าจอแรกเลือก ชื่อผู้เข้าแข่งขัน ลงในกิจกรรมการแข่งขัน

17. เมื่อท่านลงทะเบียนผู้เข้าแข่งขันแล้ว ระบบจะปรับปรุงหน้าจอ และเมื่อท่านไปยังช่องกิจกรรมที่ท่านเข้าร่วม จะปรากฎข้อมูลผู้เข้าร่วมการแข่งขันที่ท่านได้กรอกไว้ ดังภาพที่ 11 ซึ่งแสดงว่าผู้เข้าแข่งขันได้ลงทะเบียนเสร็จ สิ้นแล้ว

| 51                          | การแข่งขัน แรลลี่ทัวร์ห้องสมุด                                                             | ทีม 2คน | บูธสำนักวิทยบริการ | 11 ก.พ. 62<br>10.20 -<br>12.00 น. | ดงทะเบียน |
|-----------------------------|--------------------------------------------------------------------------------------------|---------|--------------------|-----------------------------------|-----------|
| รายชื่อ<br>1. นาง<br>2. นาง | ม<br>สาวน้ำผึ้ง แก้วสุกใส อยู่ในทีม : 1 🔤 두 17<br>สาวมินตรา เทพาพิทักษ์กุล อยู่ในทีม : 1 🔤 |         |                    |                                   |           |

**ภาพที่ 11** หน้าจอผลการลงทะเบียนการแข่งขัน

 หากท่านต้องการตรวจสอบในส่วนของผู้เข้าแข่งขัน เมื่อกดที่ปุ่ม "ผู้เข้าร่วมแข่งขัน" ในส่วนของผู้เข้า แข่งขันจะปรากฏจำนวนกิจกรรมที่ลงแข่งขัน ตามที่ท่านได้สมัครไว้ ดังภาพที่ 12

|                       |                         | หน้าแรก                  | โรงเรียน               | ) ผู้เข้าร่วมแข่ง | <b>ลงกิจกรรม</b>      |       |                 |
|-----------------------|-------------------------|--------------------------|------------------------|-------------------|-----------------------|-------|-----------------|
|                       |                         | กำลังบันทึก              | าข้อมูลของโรงเรี       | ยน วิทยาลัยการการ | ขีพหัวไทร<br>18       |       |                 |
| <mark>ลำดับที่</mark> | ชื่อ (กรุณาใส่ คำนำห    | น้าชื่อ ชื่อ นามสกล ให้เ | ถูกต้อง เพื่อใช้ทำใบปร | ระกาศฯ)           | จำนวนกิจกรรมที่ลงแข่ง | แก้ไข | <mark>ລບ</mark> |
| 1                     | นางสาวน้ำผึ้ง แก้วสุกใส | র                        |                        |                   | 1                     | แก้ไข | ลบ              |
| 2                     | นางสาวมินตรา เทพาพิ     | ทักษ์กุล                 |                        |                   | 1                     | แก้ไข | ລນ              |
| 3                     |                         |                          |                        |                   | บ้                    | ันทึก |                 |

ภาพที่ 12 หน้าจอรายละเอียดของผู้เข้าร่วมแข่งขัน